កាតឥណទាន VISA · VISA CREDIT CARDS

# របៀបបង់ វិក្កយបត្រកាត ឥណទានរបស់អ្នក HOW TO PAY YOUR CREDIT CARD BILL

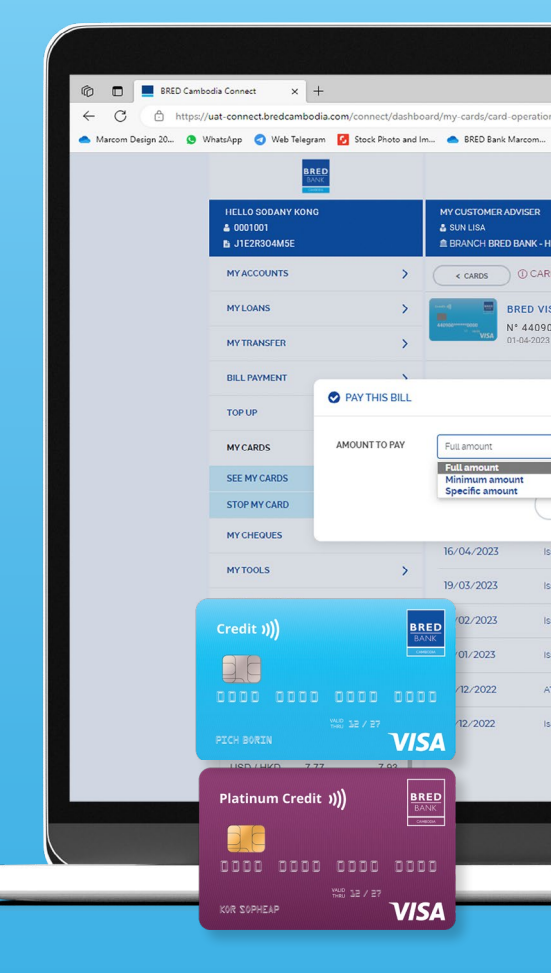

របៀបបង់វិក្កយបត្រកាតឥណទានរបស់អ្នកដោយប្រើកម្មវិធីទូរសព្ទ BRED Connect។

How to pay your credit card bill using the BRED Connect internet banking platform.

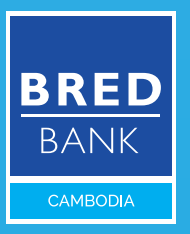

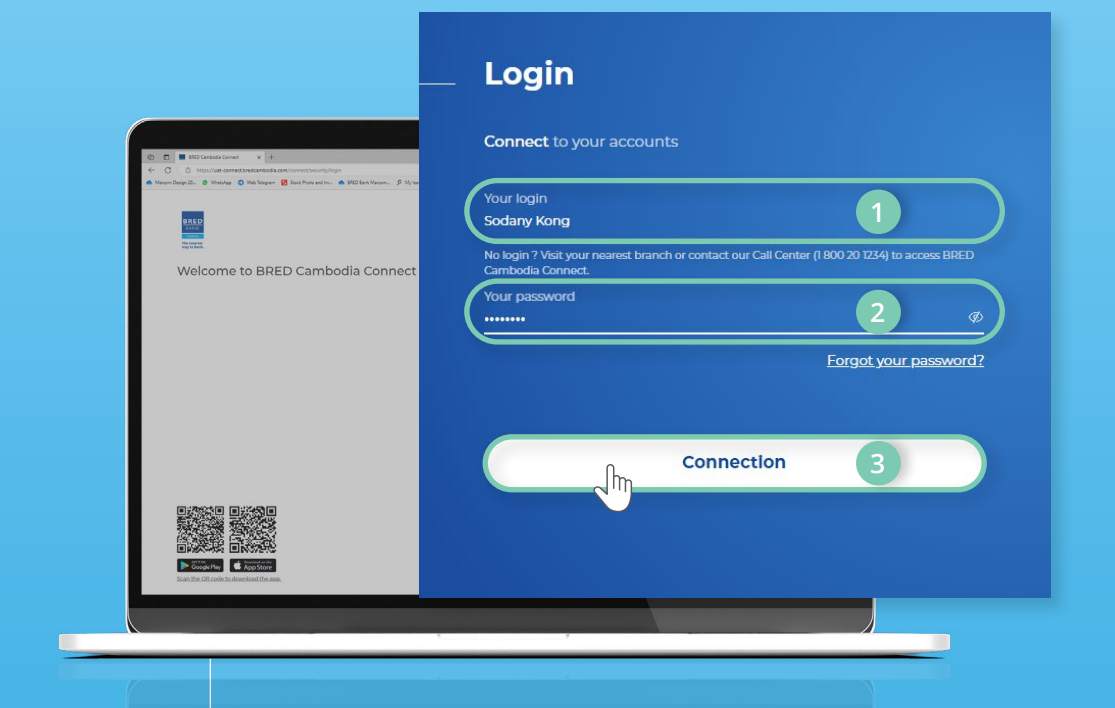

```
ជំហានទី១
```

Step 1

ចូលទៅកម្មវិធី BRED Connect (<u>www.bredcambodia.</u> <u>com/connect/security/login</u>) ដោយបញ្ចូល៖

- 🕕 ឈ្មោះសម្គាល់របស់អ្នក
- 💿 ពាក្យសម្ងាត់របស់អ្នក
- បន្ទាប់មកប៊ុច Connection

Log in to the BRED Connect internet banking platform (<u>www.bredcambodia.com/connect/</u> <u>security/login</u>) by entering:

- 1) Your login ID.
- 2 Your password.
- 3 Then click Connection.

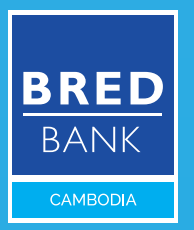

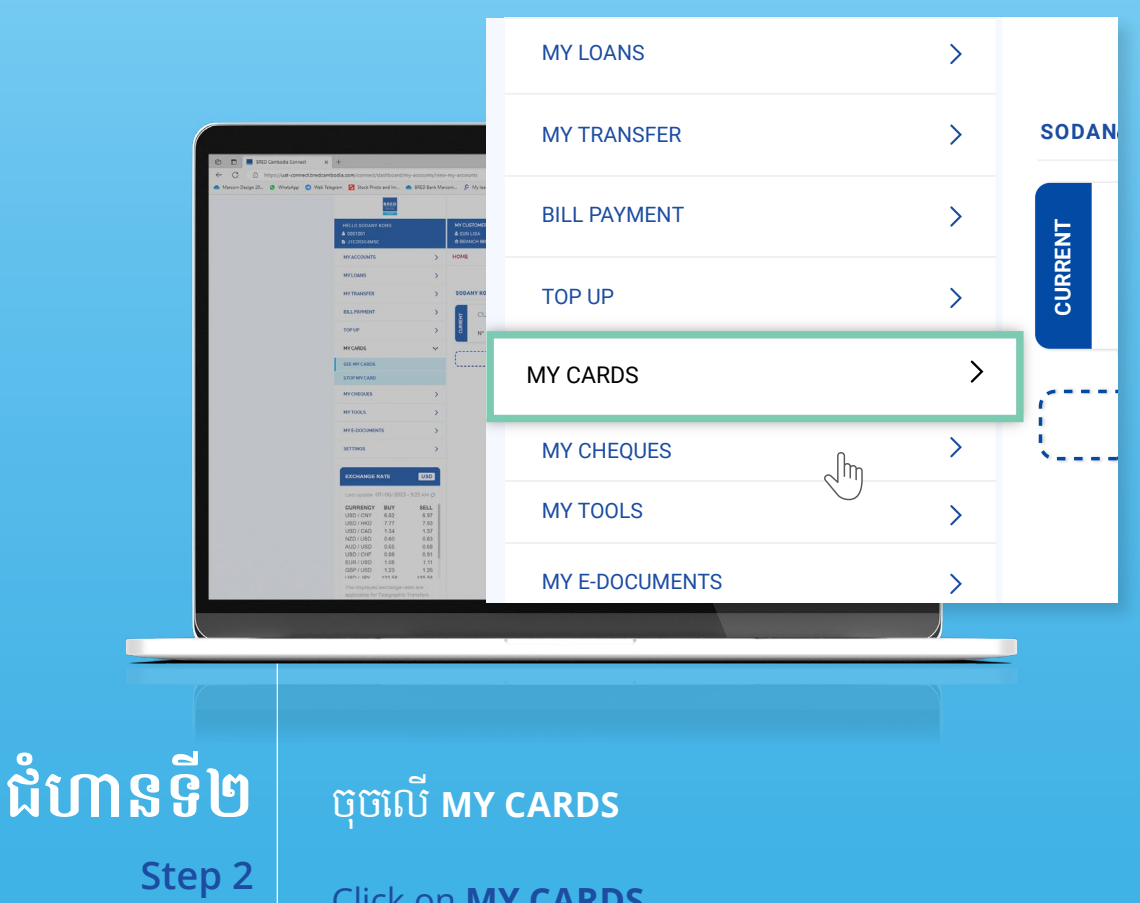

Click on **MY CARDS**.

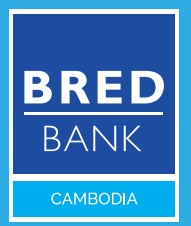

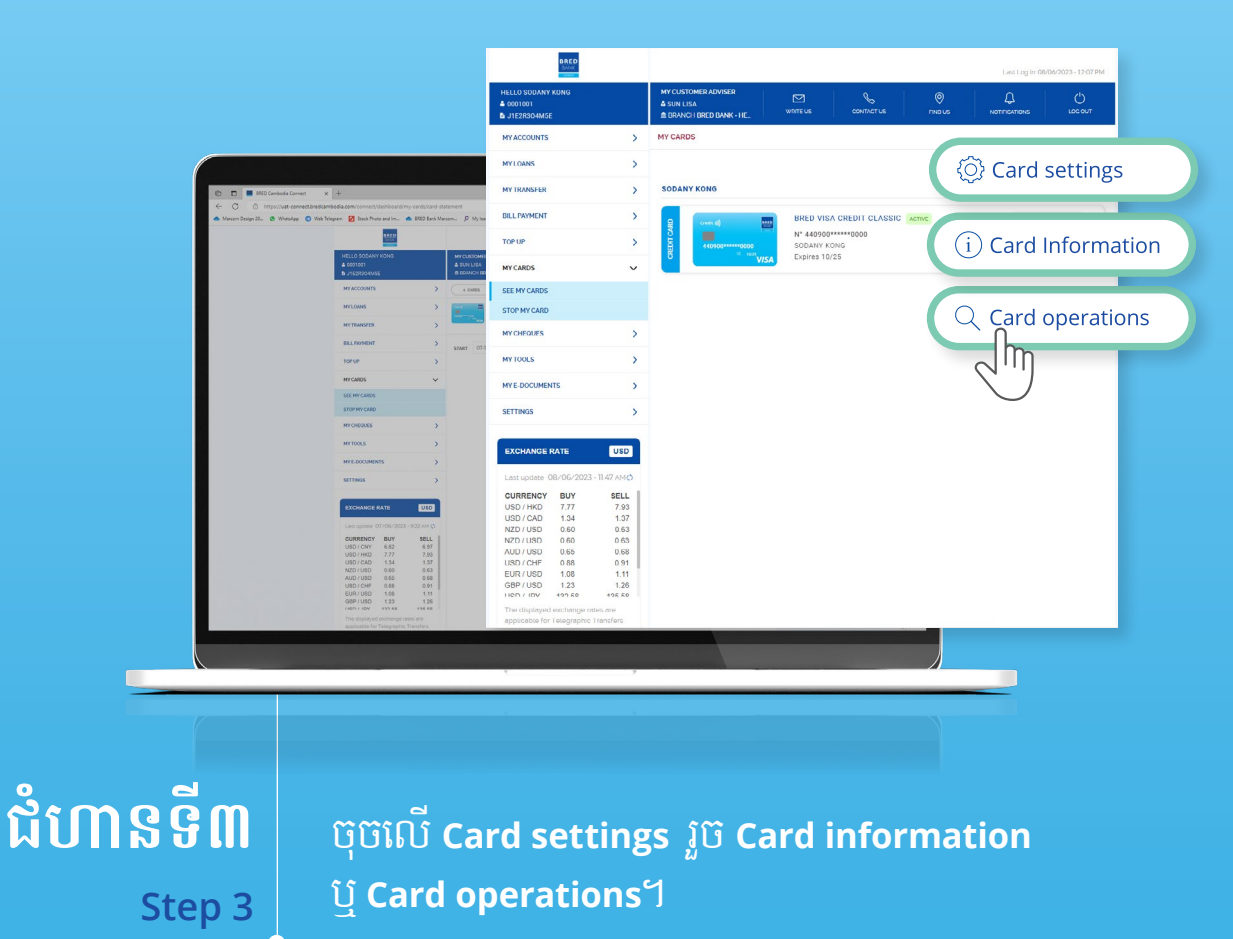

Click on **Card settings** then **Card information** or **Card operations**.

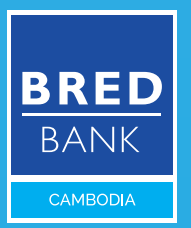

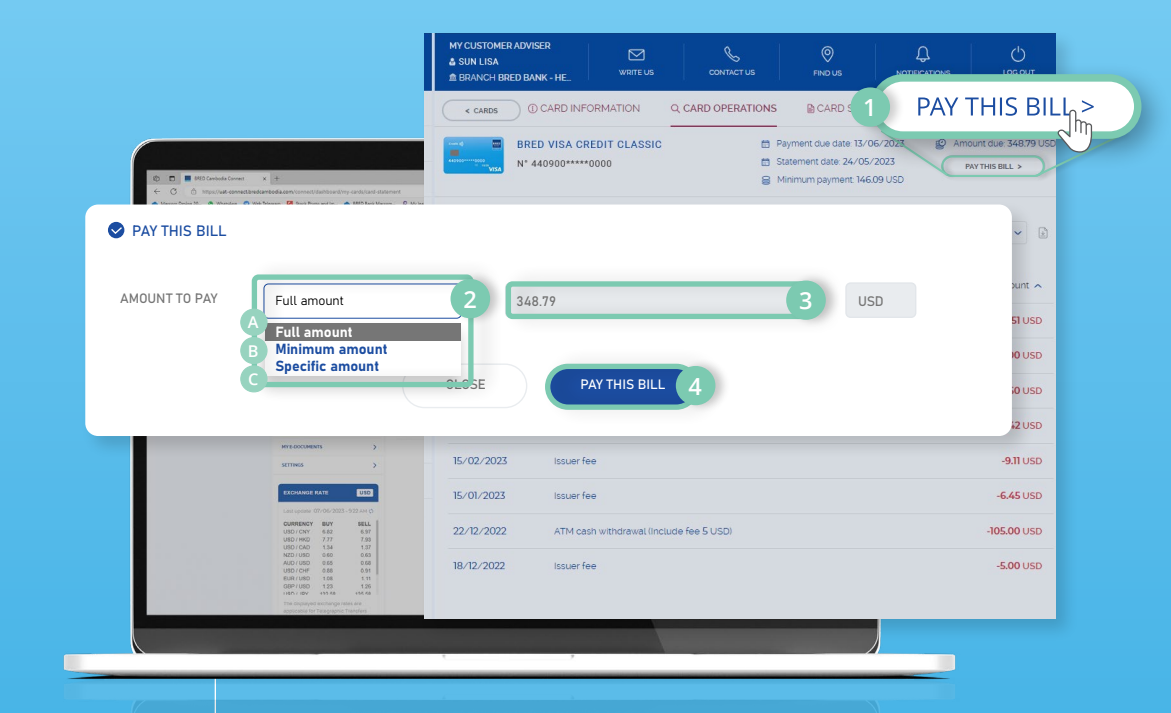

# ជំហានទី៤

(see next page)

Step 4

- 🕦 ចុចលើ PAY THIS BILL
- ចុចលើតារាង Menu ទម្លាក់ចុះ ដើម្បីជ្រើសរើស
  ថាតើអ្នកចង់៖
  - 💿 បង់វិក្កយបត្រចំនួនពេញ
  - 📵 បង់ចំនួនអប្បបរមា
  - c បង់ចំនួនជាក់លាក់ណាមួយរវាងចំនួនអប្បបរមា និងចំនួនពេញ។
- 🗿 បញ្ចូលចំនួនទឹកប្រាក់ដែលអ្នកចង់បង់
- 🕢 ចុចលើ PAY THIS BILL

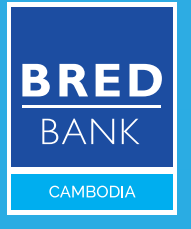

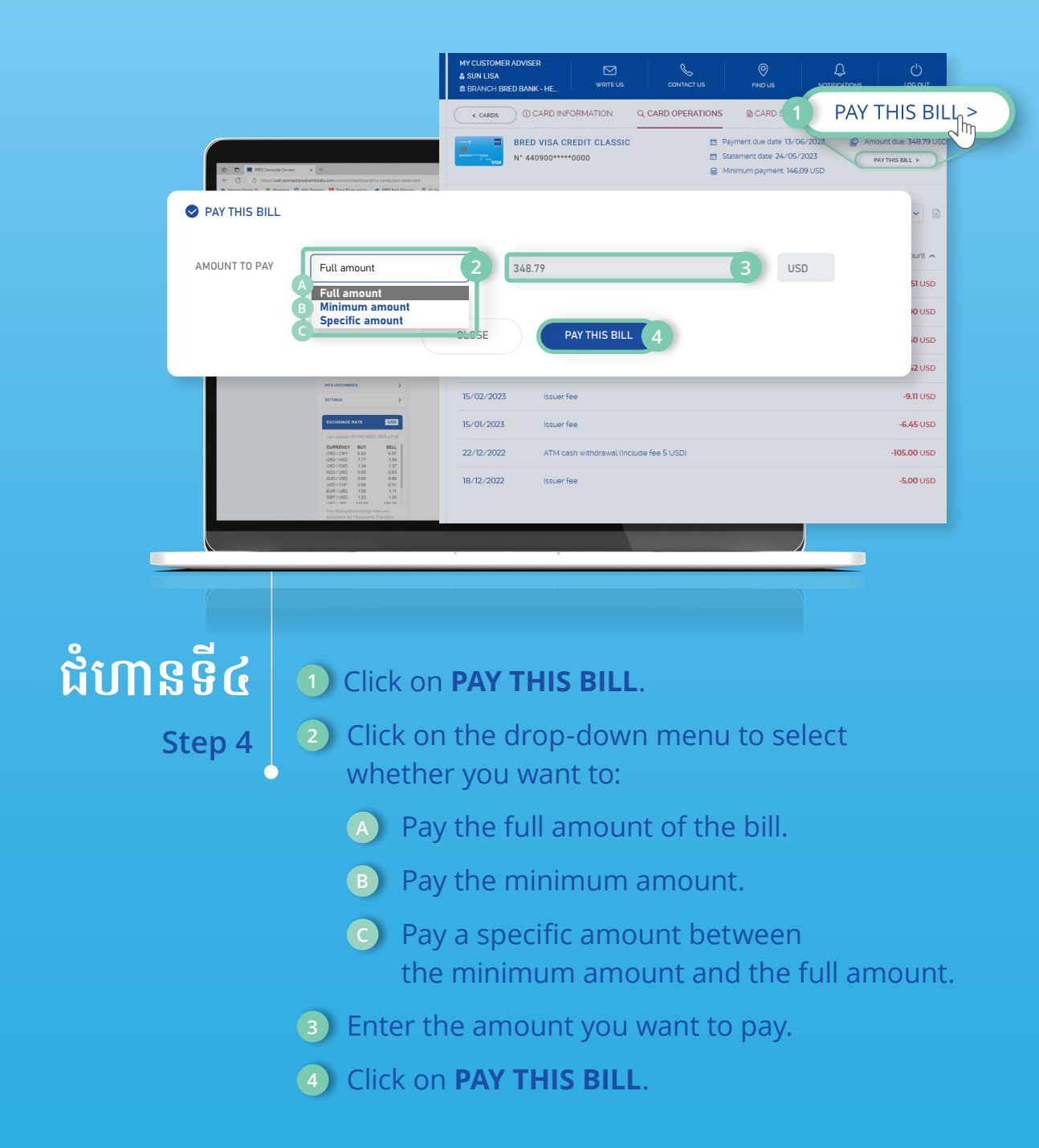

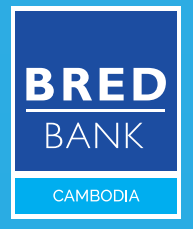

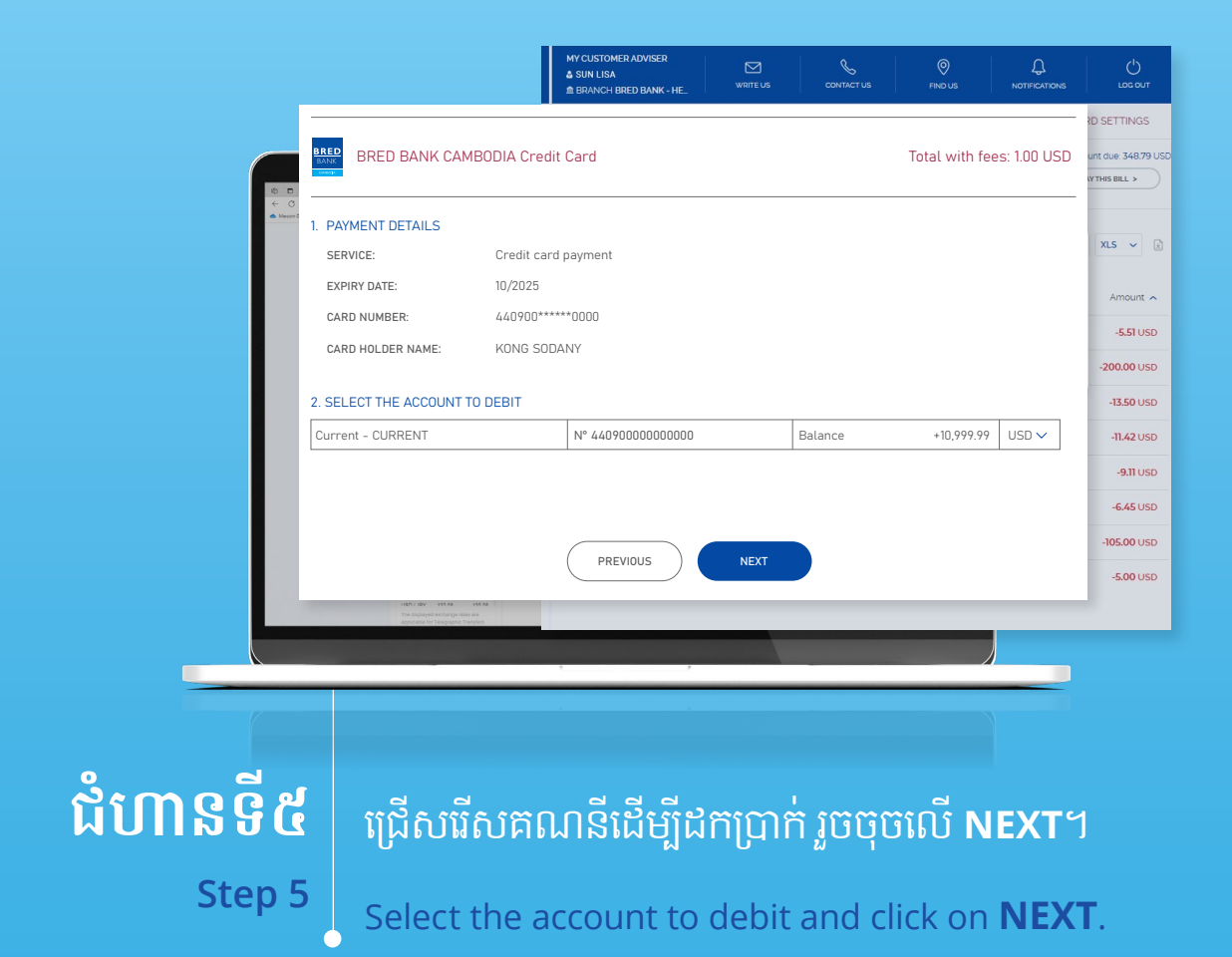

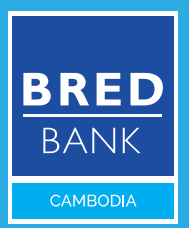

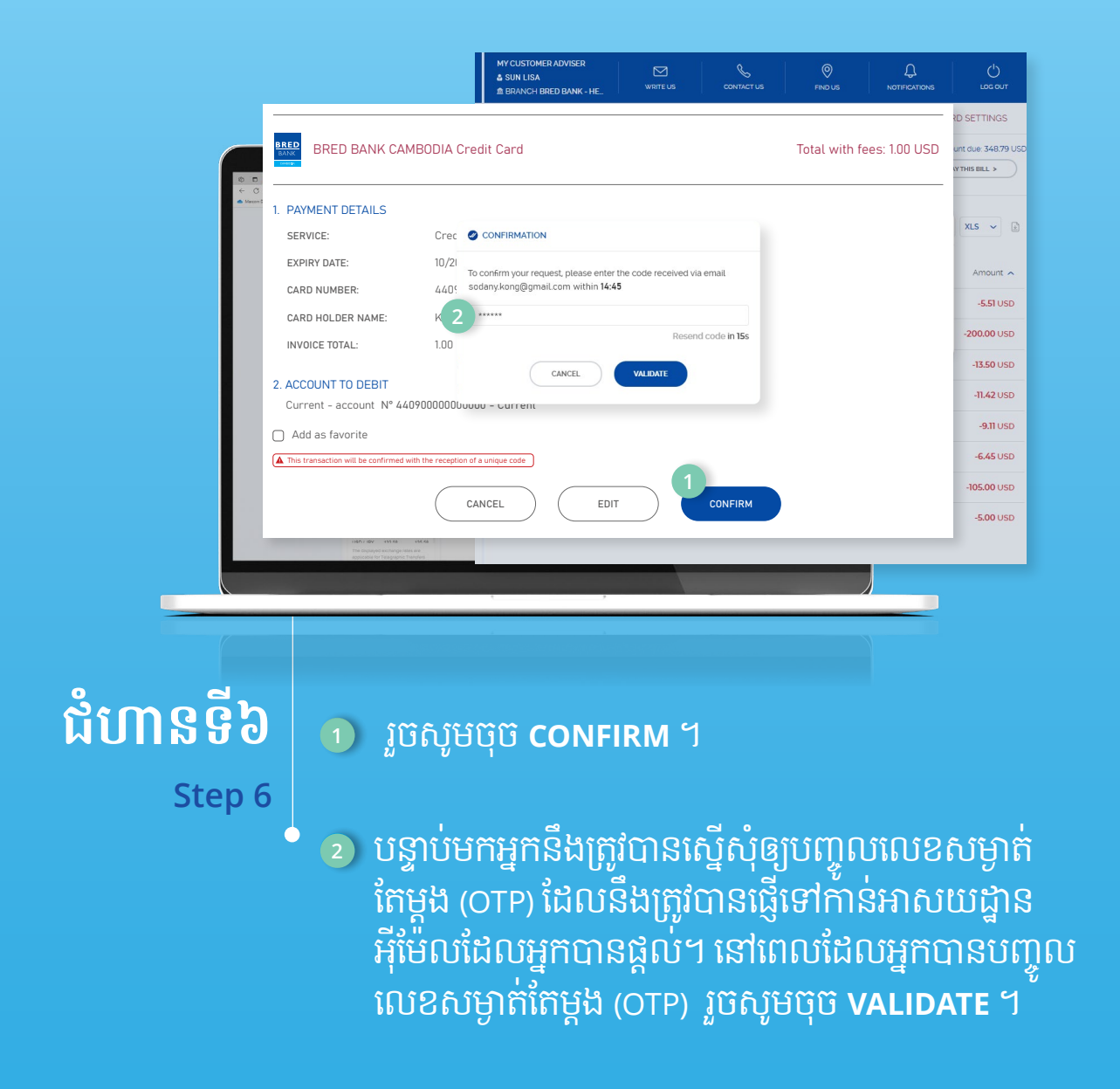

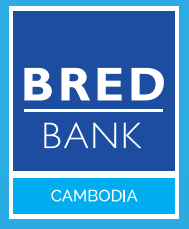

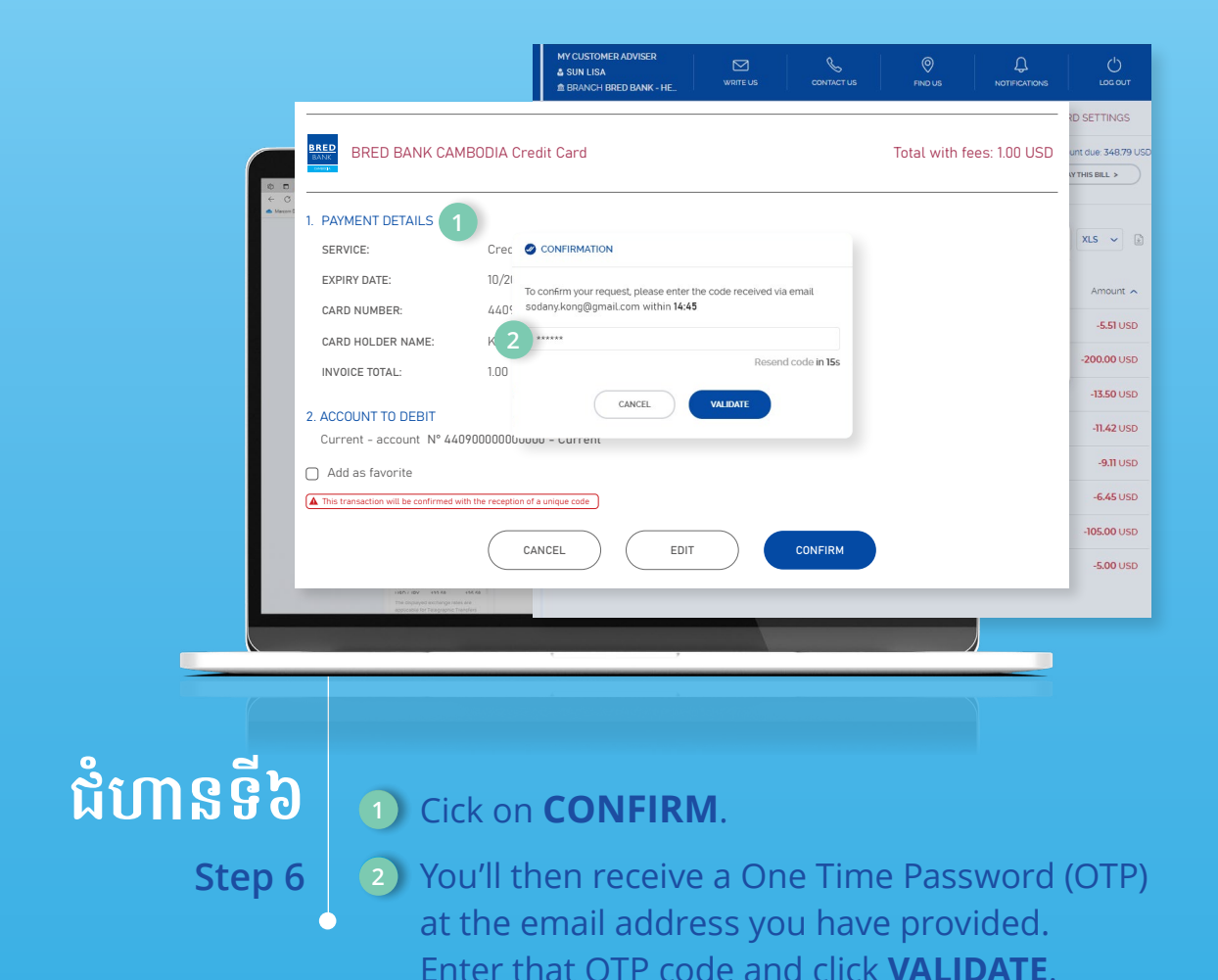

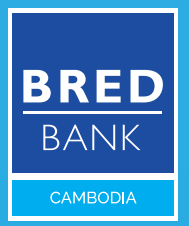